Tutoriales para Blender 2.5 www.blender.org

Descarga gratuita del programa

soliman

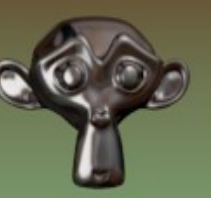

Torrevieja-Alicante-España

## Modifier\_Subdivision Surface

Vamos a partir de una escena simple con solo el cubo. Seleccionamos el cubo y le añadimos un modificador de tipo Subdivision Surface.

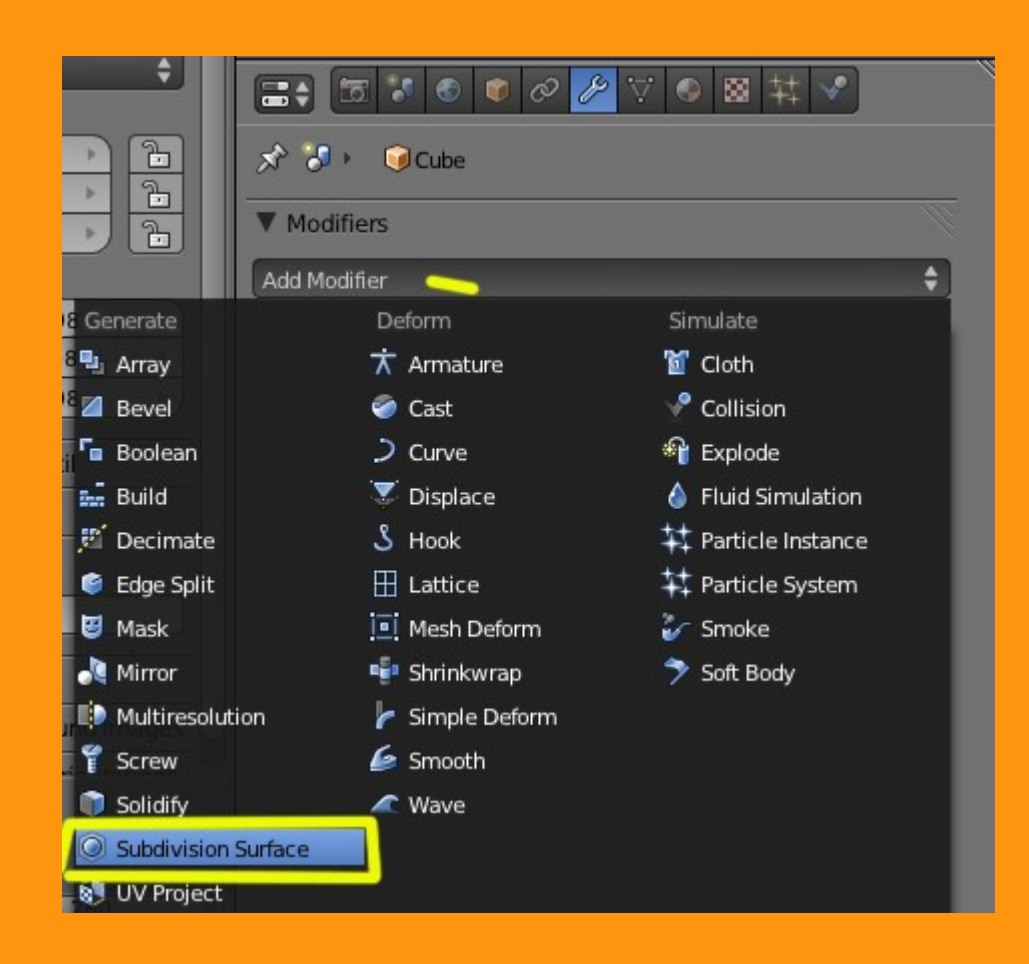

Veremos que nuestro cubo se ha convertido en otra cosa (tirando a esfera).

| ×                          |
|----------------------------|
| ▼ Modifiers                |
|                            |
| Apply Copy                 |
| Subdivisions: Options:     |
| Render: 2 Deptimal Display |
|                            |

Si le subimos el valor de View (por ejemplo a tres) veremos que ya parece una esfera. (para que en el render final salga con las tres subdivisiones, hay que poner el valor de render también a tres)

|                        | Stratifiers   |                 |
|------------------------|---------------|-----------------|
|                        | 1 Houmers     |                 |
|                        | Add Modifier  | \$              |
|                        | Subsurf       | 5 • 8 🕅 🗠 🗙     |
|                        | Apply         | Сору            |
|                        | Catmull-Clark | Simple          |
|                        | Subdivisions  | Options:        |
|                        | ( View: 3 )   | 🗹 Subdivide UVs |
|                        | Render: 3     | Optimal Display |
| $\times \times \times$ |               |                 |

Esta opción va muy bien cuando queremos modelar algo parecido a una esfera, pues la primitiva de UVSphere crea unas caras muy desiguales en los polos.

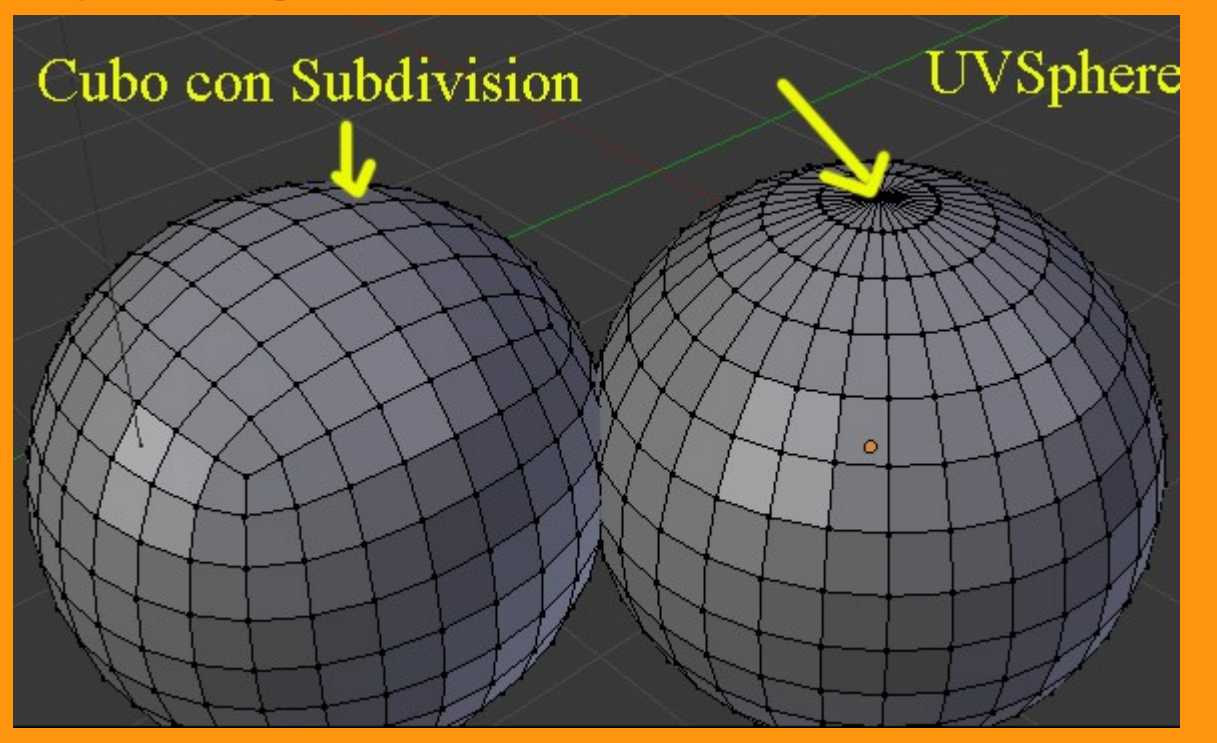

Si queremos suavizar las caras solo tenemos que presionar Smooth en el panel de Tool Shelft (letra T lo enseña/esconde)

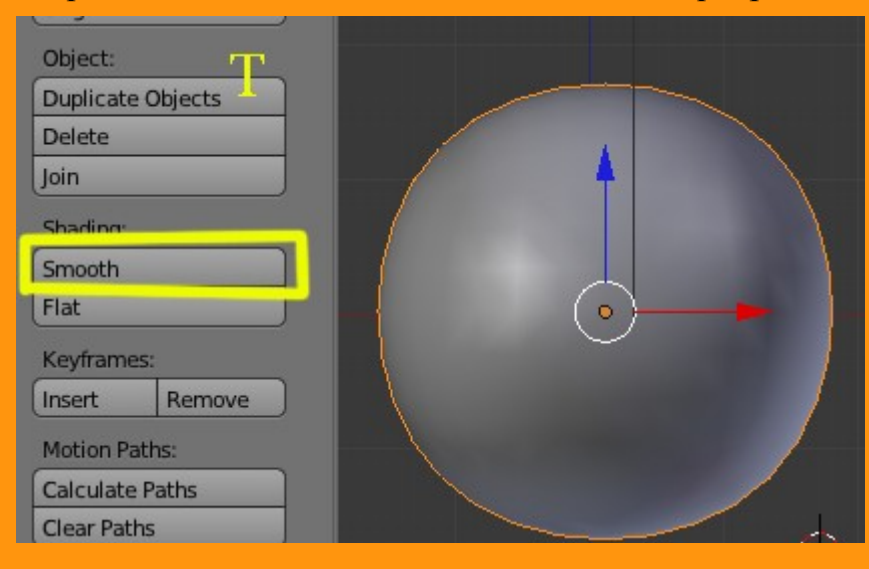

Voy a coger otro modelo para enseñar como se puede utilizar otra opción que tenemos.

|          | ▼ Modifiers                                                                                                    |                        |
|----------|----------------------------------------------------------------------------------------------------|------------------------|
| K-       | Add Modifier                                                                                                    | ÷                      |
| AL       | ▶ ⊘ Cast 🛅 ● 💱 🛆 🤉                                                                                                    | > ×                    |
| HARACHU  | Subsurf                                                                                                    | 7 ×                    |
| THE THE  | Apply Copy                                                                                                    |                        |
|          | Catmull-Clark Simple                                                                                                    |                        |
|          | Subdivisions: Options:                                                                                                    |                        |
|          | 🚺 View: 0 🕑 🗹 Subdivide UVs                                                                                                    |                        |
| HIT I I  | Render: 2 Optimal Display                                                                                                    |                        |
| ATTERN . |                                                                                                    |                        |
|          |                                                                                                    |                        |
|          |                                                                                                    |                        |
|          | Add Modifier                                                                                                    | ¢                      |
|          | Add Modifier                                                                                                    | •<br>7 ×               |
|          | Add Modifier  Cast Cast Cast Control Cast Control Cast Co | •<br>7 ×<br>7 ×        |
|          | Add Modifier       Image: Copy                                                                                                    | •<br>2 ×<br>2 ×<br>2 × |
|          | Add Modifier         Image: Cast         Image: Copy         Catmull-Clark                                                                                                    | •<br>7 ×<br>7 ×        |
|          | Add Modifier         Image: Cast         Image: Cast         Image: Cast         Image: Cast         Apply         Copy         Catmull-Clark         Subdivisions:         Options:                                                                                                    |                        |
|          | Add Modifier   Image: Cast   Image: Cast <                                                                                                    |                        |
|          | Add Modifier   Cast   Subsurf   Subsurf   Apply   Copy   Catmull-Clark   Subdivisions:   Options:   View: 2   Subdivide UVs   Render: 2                                                                                                    |                        |

Vemos que con el "View" a 0 se ve el original y con el "View" a 2 se ven las caras subdivididas.

Pues nos vamos a ir a Object > Display y vamos a activar Wire. Esto es para ver en pantalla el wire (estructura de alambre) del objeto.

|                   | ° ▽ ● ⊠ 丼 ♥                              |
|-------------------|------------------------------------------|
| 🖈 🐉 🔍 Cube Object |                                          |
| Cube              |                                          |
| ► Transform       | li li li li li li li li li li li li li l |
| Delta Transform   |                                          |
| Transform Locks   |                                          |
| Relations         |                                          |
| ► Groups          |                                          |
| ▼ Display         |                                          |
| Type: Textured    | Bounds Box 🗘                             |
| Name              | Texture Space                            |
| Axis              | X-Ray                                    |
| 🗹 Wire            | Transparency                             |
| Object Color:     |                                          |
|                   |                                          |
|                   |                                          |

Si presionamos sobre Optimal Display, nos enseñara la estructura de alambre base del objeto estando en Object Mode. (veremos que las curvas del modelado mejoran en pantalla, esto se puede utilizar para crear capturas de pantalla)

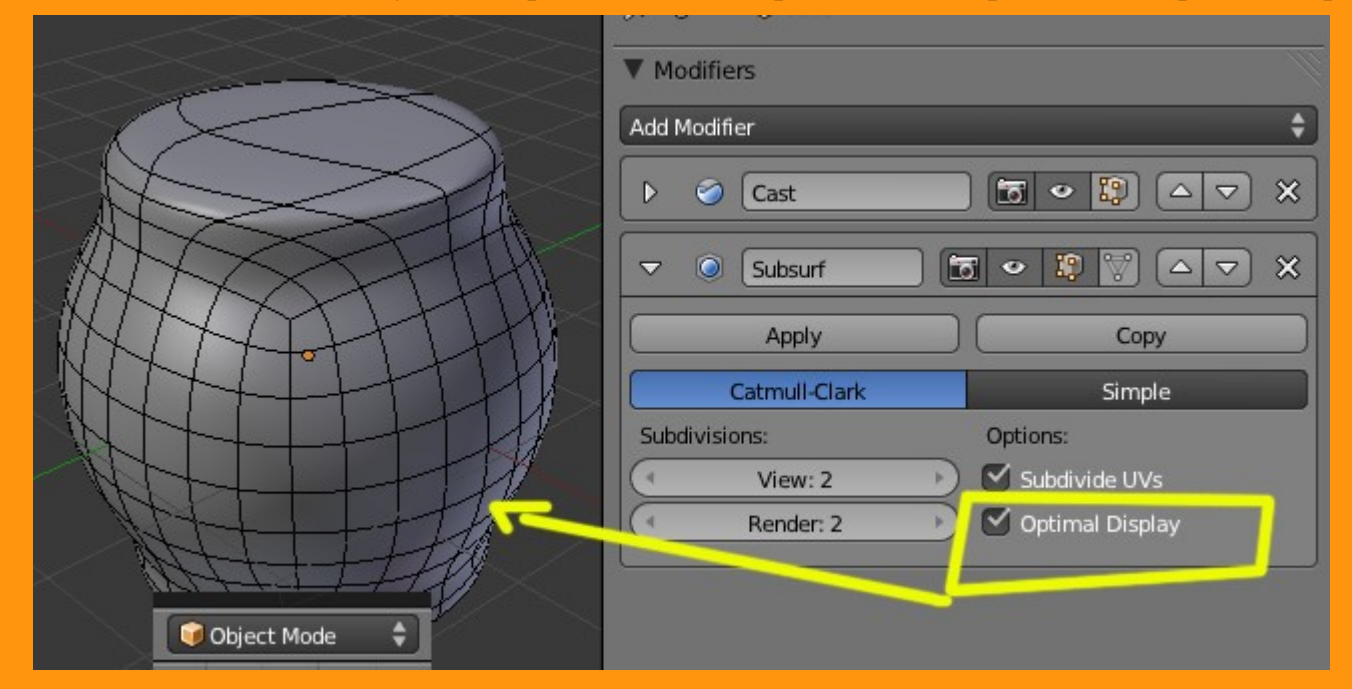

Para hacer una prueba, presionamos sobre la cámara que hay en la barra inferior y veremos un render de lo que tenemos en pantalla.

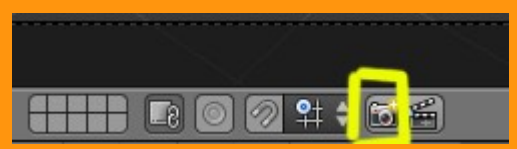

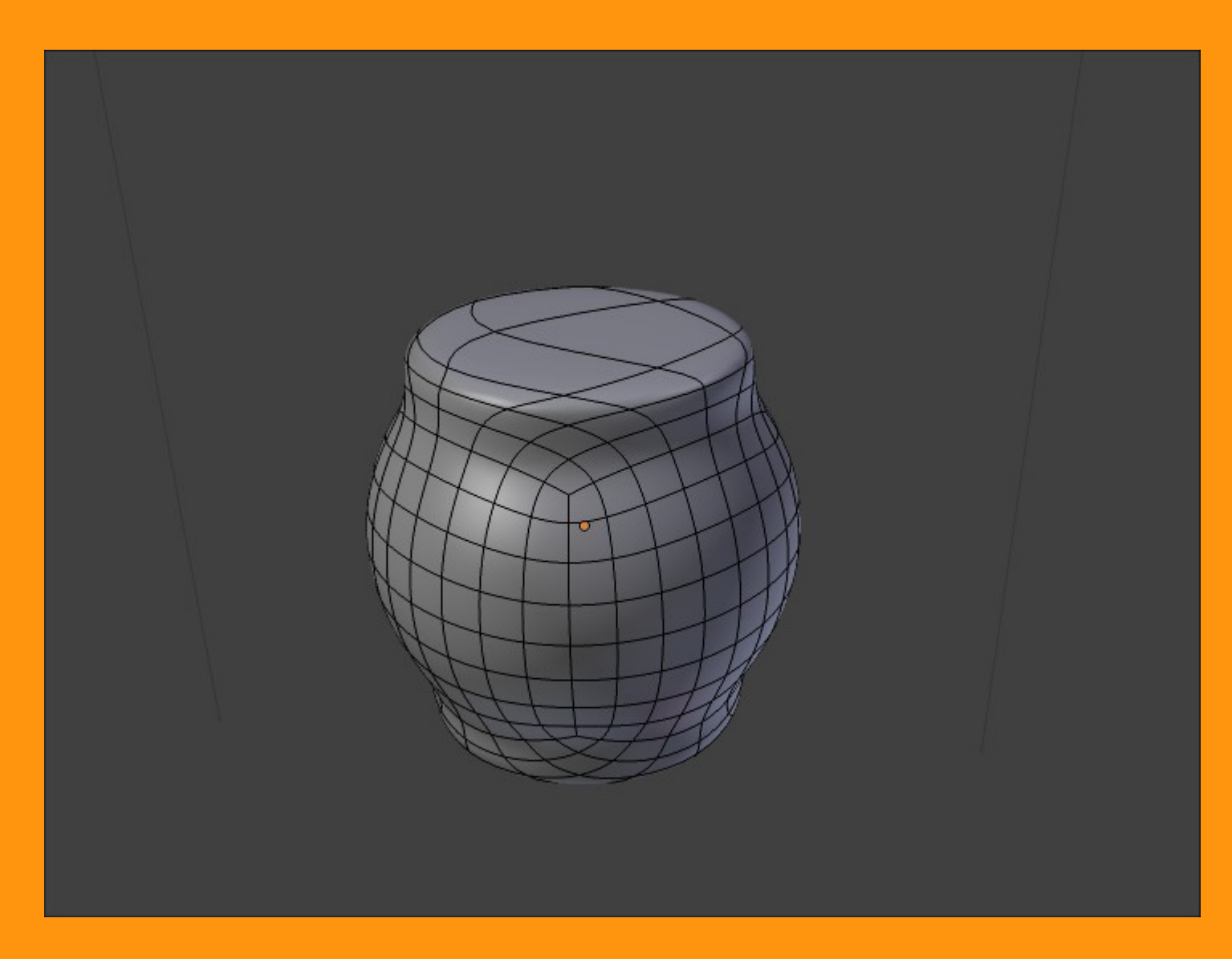

Si la Subdivision Surface se la aplicamos a un objeto con más caras, ese suavizado solo afecta a las zonas que tengan más esquina. Un ejemplo de un cubo subdividido anteriormente.

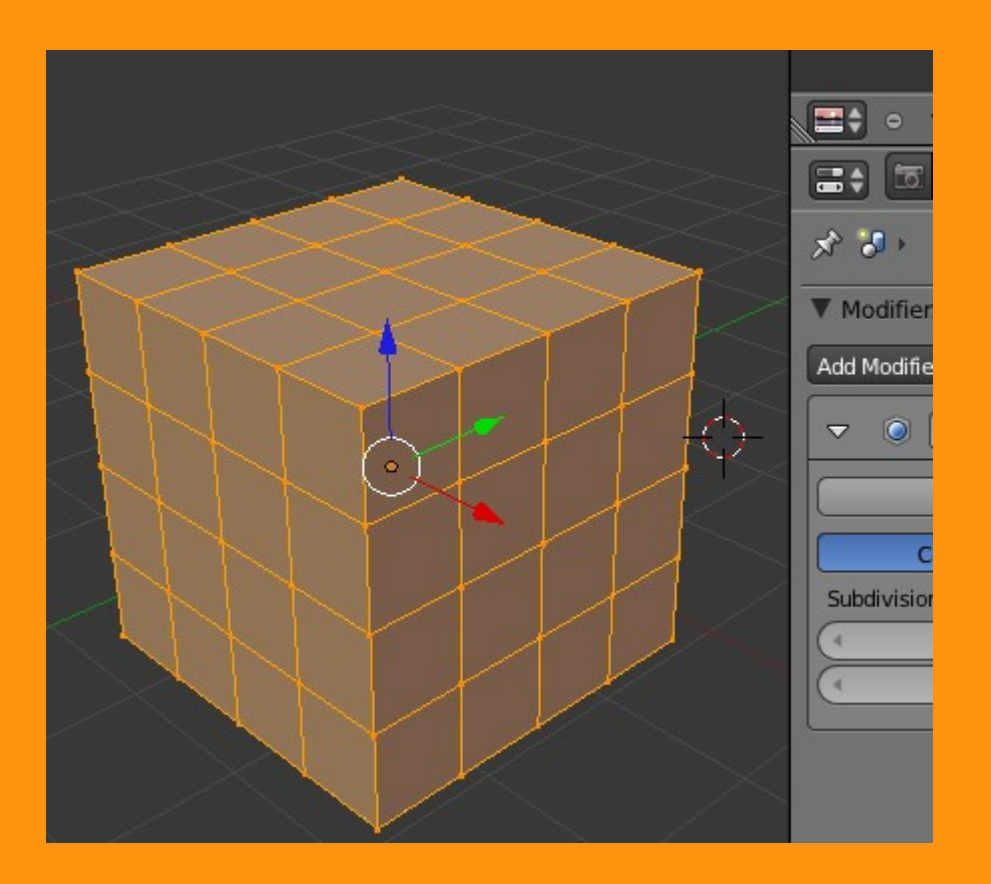

## Al aplicarle el modificador quedaría de esta manera.

| 🖈 🎝 🛌 💽 Cube                                                                                                    |
|----------------------------------------------------------------------------------------------------|
| ▼ Modifiers                                                                                                    |
| Add Modifier 🔷                                                                                                    |
| ▼      Subsurf     Subsurf |
| Apply Copy                                                                                                    |
| Catmull-Clark Simple                                                                                                    |
| Subdivisions: Options:                                                                                                    |
| View: 2 🕑 Subdivide UVs                                                                                                    |
| Render: 2 Optimal Display                                                                                                    |
|                                                                                                    |
|                                                                                                    |
|                                                                                                    |

## Y la primitiva de ese cubo es esta en Optimal Display

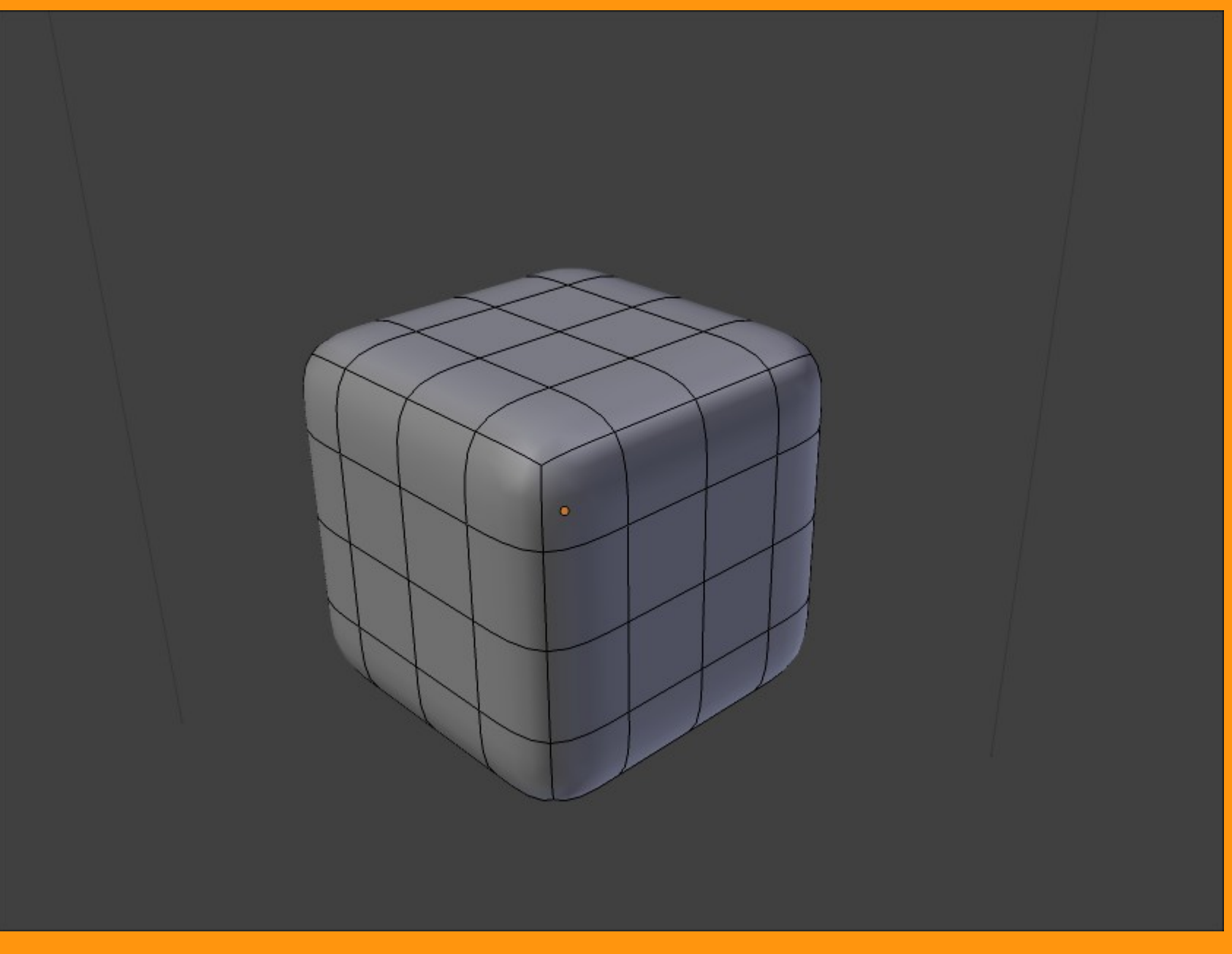